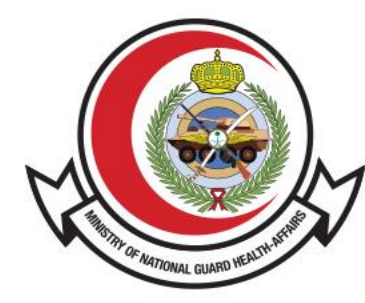

وزارة الحـرس الـوطـنــي - الشــؤون الصحـيـــة MINISTRY OF NATIONAL GUARD HEALTH AFFAIRS

**MNGHA** 

## خدمة التحقق من الإجازة المرضية دليل الستخدم

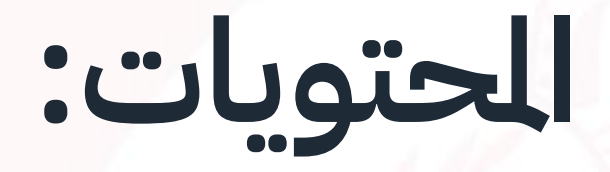

- المقدمة
- <u>طريقة الوصول للخدمة</u>
- <u>خطوات التحقق من الإجازة الرضية</u>

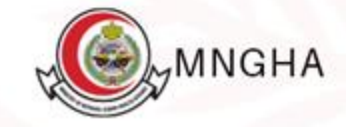

## المقدمة

تتيح هذه الخدمة للمريض مراجعة خطاب الإجازة الرضية والتحقق منها (بكلا اللغتين العربية والإنجليزية) م<mark>ن خلال موقع</mark> الشؤون الصحية بوزارة الحرس الوطني.

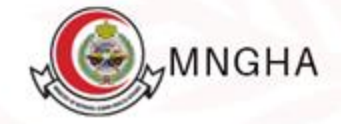

## طريقة الوصول للخدمة:

طريقة الوصول للخدمة عن طريق الرابط : <u>هنا</u>. **الخطوات:** 

- 1. الخدمات الإلكترونية
  - 2. التحقق
- 3. التحقق من الإجازة الرضية
  - 4. ابدأ الخدمة
- قم بإدخال رقم السجل الطبي وتاريخ بداية الإجازة الرضية
  - 6. رمز التحقق
  - 7. اضغط "بحث "

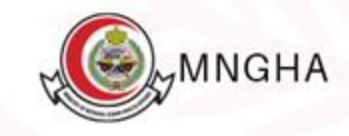

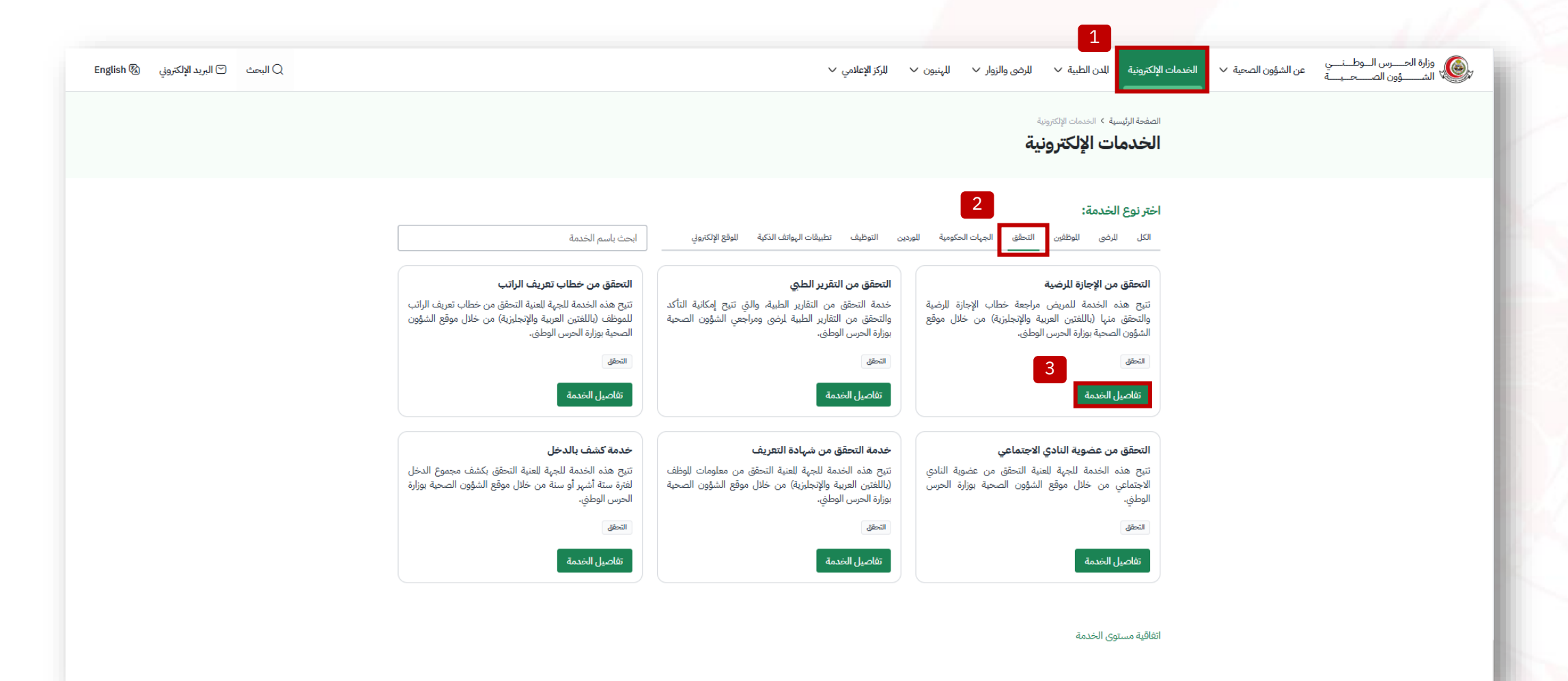

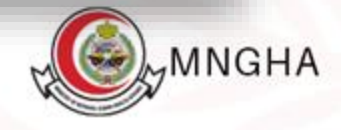

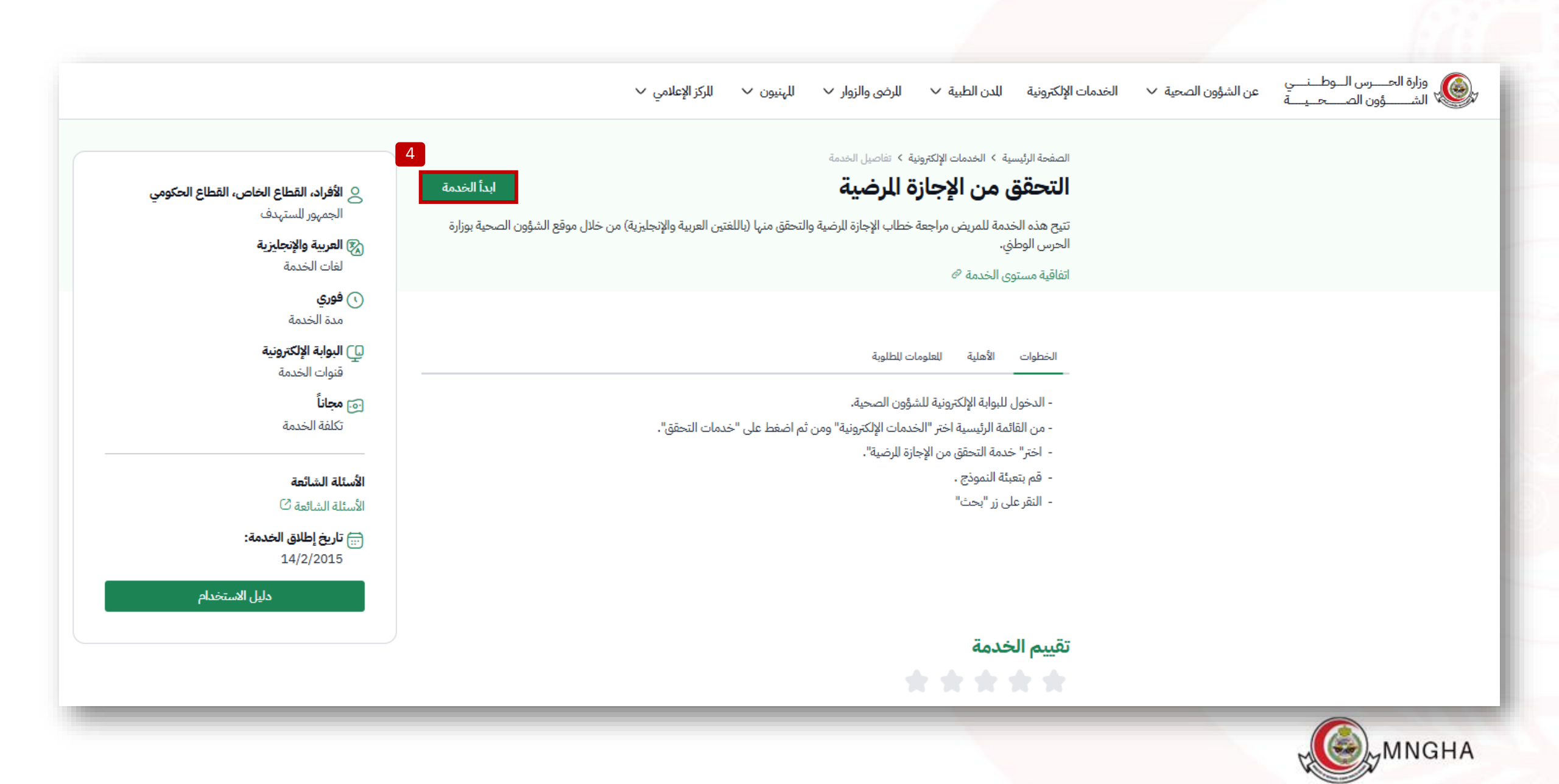

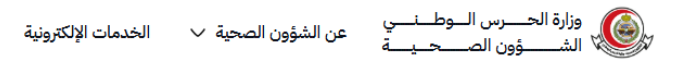

6

📿 البحث 🕤 البريد الإلكتروني 🕲 English

الصفحة الرئيسية > الخدمات الإلكترونية > التحقق من الإجازة للرضية

التحقق من الإجازة المرضية

| ؛ رقم السجل الطبي                       |   |
|-----------------------------------------|---|
| ادخل رقم السجل الطبي                    |   |
| <sup>1</sup> تاريخ بداية الإجازة للرضية |   |
| سنة/شهر/يوم                             |   |
| TUG2                                    |   |
| ادخل رمز التحقق                         | C |

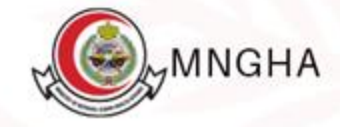